## CAS SciFinder<sup>n</sup> Registration information (email address, password, secret question) update method

August 2023 Information Services and Marketing Division, JAICI

If you have not registered your e-mail address or if your registered e-mail address is invalid, you cannot use the following procedure. Please contact us (see  $\diamond$  Troubleshooting  $\diamond$  on page 4).

(1) Log in to CAS SciFinder<sup>n</sup> (https://scifinder-n.cas.org/) and click the account name button at the top right of the screen. Click and select "My CAS Profile". If you have accessed in the past, go to step (2) on the next page.

| E CAS SciFinder <sup>®</sup> | s 🔳 Saved 🚺 Taro<br>Kagaku      |
|------------------------------|---------------------------------|
| Cood Afferrance Tare         | What's New?<br>Help and Support |
|                              | My CAS Profile                  |
|                              | Log Out                         |

 $\diamond$  When accessing the setting screen for the first time  $\diamond$ ① Enter your registered email address and click the "Verify" button. to the email address you entered CAS 🍀 CAS 🂐 You will receive a Verification Code. Before you get started... hanks for providing your email. To continue with setting up your profile, enter the code below into the box n the email verification web page. We need to verify your ide Email address nstitutional Email 347658 tk1234@iaici.or.ip This code expires in 30 minutes If you need help, contact CAS Customer Center Verification code formation provided is subject to the terms of the CAS Privacy Policy 2 and used to secure your account Thanks, CAS Profile Team ② Enter the received verification code in the input field on the "Enter Verification Code" screen and click "Continue" (Verification code is valid for 30 minutes). For Password Recovery **Enter Verification Code** Looks like you're missing a security question for your account. An email has been sent from userprofile@cas.org to Security Question tk1234@jaici.or.jp To what city did you go the first time yo ulletIf you don't get an email in the next 5 minutes Security Answer check your spam folder or Resend Code.

1

Verification Code

Verifv

Cancel

347658

Okinawa

Information CAS Privacy P Go to My Profile

If you have not registered a secret

question, set it on this screen.

(2) The following setting screen is displayed. Click the link for the item you want to change.

| CAS Profile                               | Change secret of              | question (p.3)                                                                                         |
|-------------------------------------------|-------------------------------|----------------------------------------------------------------------------------------------------|
| Personal Information                      | Institutional Information     | Security                                                                                               |
| First Name<br><b>Taro</b>                 | Institution<br>JAICI          | Username<br>JAICI1234                                                                                  |
| Last Name<br>Kagaku                       | +2 fields to complete profile | Security Question<br>To what city did you go the first time<br>you flew on a plane?<br>Change Password |
| Contact Information                       |                               |                                                                                                    |
| Institutional Email<br>tk1234@jaici.or.jp |                               | Change password(p.                                                                                     |

■ Changing your email address ~Contact Information screen~

① Enter a new email address in the Institutional Email field and click "Save".

| Contact Information     |                                                                                                    |                |
|-------------------------|----------------------------------------------------------------------------------------------------|----------------|
| Email Address           |                                                                                                    |                |
| taro_kagaku@jaici.or.jp | Pending verification                                                                                 |                |
| Phone Numbers           | New mail address                                                                                     |                |
|                         | * Enter the e-mail address of your university/com<br>domain. Addresses such as free mail cannot be u | ipany<br>ised. |
| Save Cancel             |                                                                                                    |                |

② The Enter Verification Code screen is displayed. Enter the Verification Code that will be sent to the entered email address in the input field and click "Verify" (The verification code is valid for 30 minutes).

| Enter Verification Code<br>An email has been sent from userprofile@cas.org to<br>taro_kagaku@jaici.or.jp<br>If you don't get an email in the next 5 minutes<br>check your spam folder or Resend Code. | Thanks for providing your email. To continue with setting up your profile, enter the code below into the box on the email verification web page. |
|----------------------------------------------------------------------------------------------------|----------------------------------------------------------------------------------------------------|
| 791295                                                                                                    | If you need help, contact <u>CAS Customer Center</u> .                                                                                           |
| Verify Cancel                                                                                                    | Thanks,<br>CAS Profile Team                                                                                                    |

③ Return to the Contact Information screen. When verification is complete, "Verified" will appear to the right of your email address.

Г

| Contact Information       Return to the top screen of the settings.         Email Address       Institutional Email         taro_kagaku@jaici.or.jp       Verified         Phone Numbers       Once authenticated, it will | ← Return To Dashboard                           |                                                |
|----------------------------------------------------------------------------------------------------|-------------------------------------------------|------------------------------------------------|
| Email Address<br>Institutional Email<br>taro_kagaku@jaici.or.jp Verified<br>Phone Numbers<br>Institutional Phone (optional) Once authenticated, it will                                                                    | Contact Information                             | Return to the top screen of the settings.      |
| Institutional Email<br>taro_kagaku@jaici.or.jp Verified Phone Numbers Institutional Phone (optional) Once authenticated, it will                                                                                           | Email Address                                   |                                                |
| taro_kagaku@jaici.or.jp Verified Phone Numbers Institutional Phone (optional) Once authenticated, it will                                                                                                    | Institutional Email                             |                                                |
| Phone Numbers Institutional Phone (optional) Once authenticated, it will                                                                                                    | taro_kagaku@jaici.or.jp Ve                      | rified                                         |
| show as "Verified"                                                                                                    | Phone Numbers<br>Institutional Phone (optional) | Once authenticated, it will show as "Verified" |

■ Change Password ~Change Password Screen~

Enter the current password and new password (2 places) and click "Save".

| Change Passwo        | rd               |
|----------------------|------------------|
| Current Password     | Current password |
|                      |                  |
| New Password         | New password     |
|                      |                  |
| Confirm New Password | j                |
| <b>_</b>             |                  |
| Save                 | Ca New password  |
|                      | (confirmation)   |

| ♦ password entry rules ♦                                                                        |
|-------------------------------------------------------------------------------------------------|
| Passwords must be between 7 and 20 characters long and use at least 3 of the following 4 types: |
| - Alphabet (uppercase)                                                                          |
| - Alphabet (lowercase)                                                                          |
| - Numbers                                                                                       |
| - Non-alphanumeric characters (e.g.@, #, %, &, *, etc.)                                         |
|                                                                                                 |
| - Non-alphanumeric characters (e.g.@, #, %, &, *, etc.)                                         |

■ Change secret question ~Security screen~

Select a secret question from the pull-down, enter the answer and click "Save".

| ← Return To Dashboard                   |                       |            |                    |
|-----------------------------------------|-----------------------|------------|--------------------|
| Security                                |                       |            |                    |
| Username and Password<br>JAICI1234      |                       |            |                    |
| Change Password                         |                       |            |                    |
| Security Question                       | Secret question (sele | ect fro    | om pull-down menu) |
| What is your favorite musical instrum 🧹 |                       |            | · · · ·            |
| Security Answer                         | Answer (English only  | <i>י</i> ) |                    |
| Guitai                                  |                       |            |                    |
| Save                                    |                       |            |                    |

## $\diamond$ Troubleshooting $\diamond$

Please contact us using the input form on the inquiry page (URL below) of JAICI website. Please note that it may take several days to respond due to the time difference with CAS.

JAICI contact page: <u>https://www.jaici.or.jp/en/inquiry/</u>

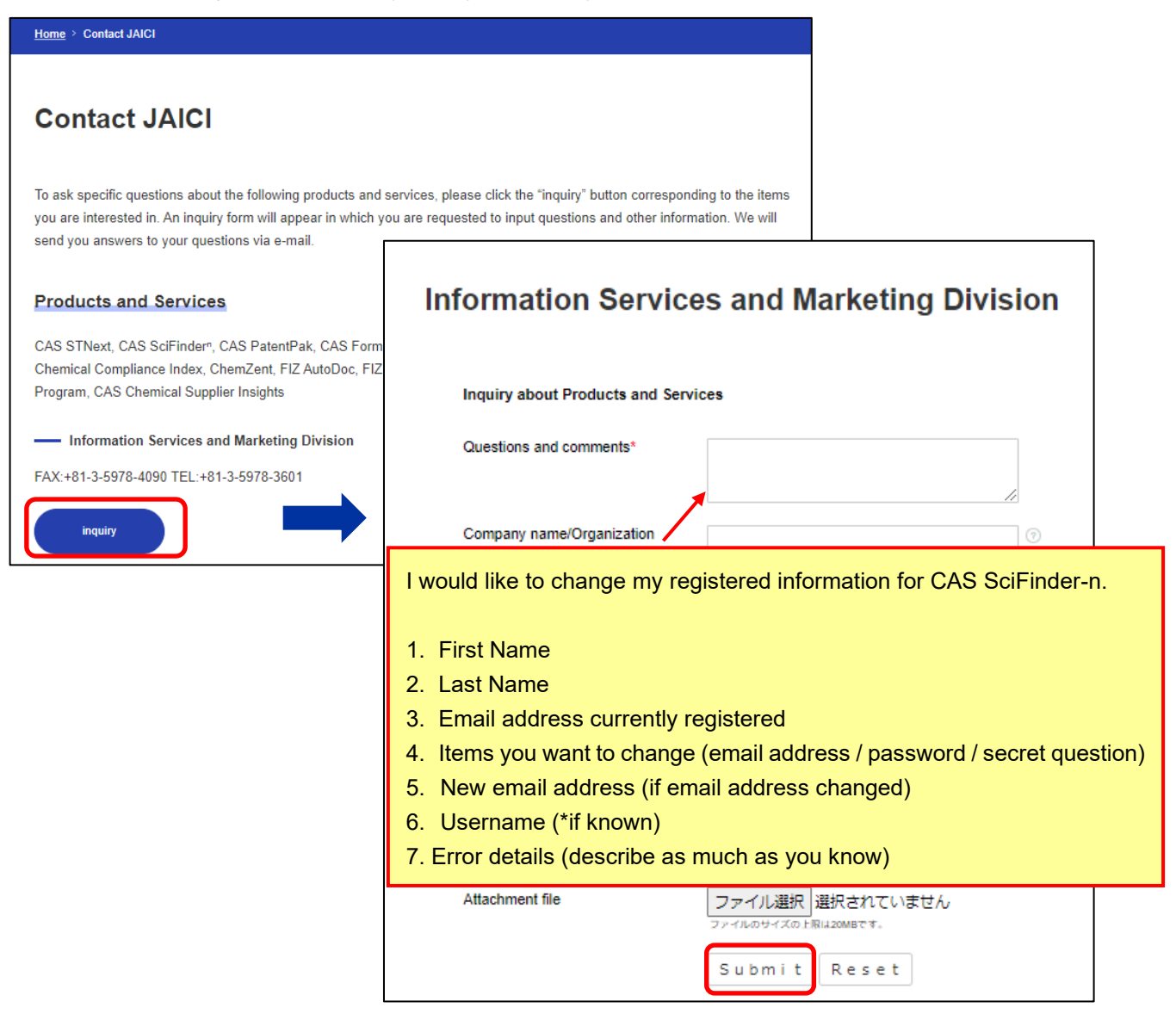

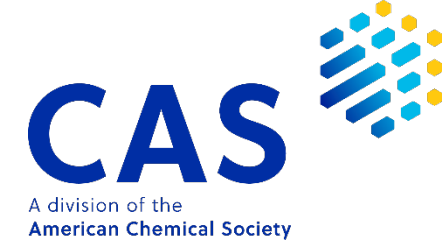

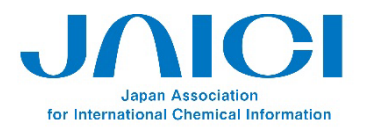

Nakai Bldg. 6-25-4 Honkomagome, Bunkyo-ku Tokyo 113-0021, JAPAN TEL: +81-3-5978-3608 FAX: +81-3-5978-3600 URL: www.jaici.or.jp